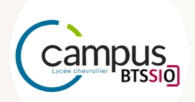

# **Portfolio** 15 avril 2025 | Version Final

# JAMF

Gestion MDM

Élaboré par Yann Duffay

Promotion
2 BTS SIO option SISR

Année scolaire 2024- 2025

# **TABLE DES MATIÈRES**

| I. Introduction                              | 3  |
|----------------------------------------------|----|
| II. Tâches effectuées                        | 3  |
| 2.1. Enrôlement des postes                   | .3 |
| 2.1.1. Vérification ancien profil            | 3  |
| 2.2. Profiles de configurations              | 4  |
| 2.2.1. Chrome                                | 4  |
| 2.2.2. Récupération ID extension             | 4  |
| 2.2.3. Fichier Installation Extension        | 5  |
| 2.2.4. Fichier Configuration Extension       | 5  |
| 2.2.5. Jamf mise en place                    | 6  |
| 2.2.6. Installation Profil de configuration  | 6  |
| 2.2.7. Configuration Profil de configuration | 6  |
| 2.3. Règle imprimantes (exemple)             | 7  |
| 2.3.1. Télécharger le pilote de l'imprimante | 7  |
| 2.3.2. Ajouter manuellement l'imprimante     | 7  |
| 2.3.3. Accès Interface web de CUPS           | 8  |
| 2.3.4. Récupération du fichier PDD           | 8  |
| 2.3.4. Création de la règle                  | 9  |
| 2.4. Script MàJ 1                            | 0  |

# I. Introduction

Jamf est une solution de Mobile Device Management (MDM) dédiée aux appareils Apple. Elle permet à l'administrateur de déployer, configurer, sécuriser et maintenir à distance l'ensemble du parc Mac, iPhone et iPad de l'entreprise, sans avoir à intervenir physiquement sur chaque poste. Grâce à Jamf, l'entreprise garantit la conformité, la sécurité, et la productivité des utilisateurs.

# II. Tâches effectuées

## 2.1. Enrôlement des postes

#### 2.1.1. Vérification ancien profil

S'assurer que tous les précédents profils de configuration ont été supprimés. Pour cela, se rendre dans les préférences systèmes>Profils et supprimer les certificats existants.

#### 2.2.2. Se rendre à l'adresse (étapes)

Se rendre sur https://adresseexample.com . Entrer l'identifiant administrateur

| Password | 13 |
|----------|----|

Entrer l'adresse email de l'utilisateur

|  |        | Q |
|--|--------|---|
|  |        |   |
|  | Enroll |   |
|  |        |   |

Cliquer sur "Continue" pour déclencher le téléchargement du fichier de configuration.

| Continue |
|----------|
|          |
|          |

Double cliquer sur le fichier téléchargé "enrollmentProfile.mobileconfig", puis pour le valider, se rendre dans les préférences systèmes, puis dans Profils, sélectionner le profil Jamf "MDM profile" et cliquer sur "Installer" en haut à droite.

| The enrollment process is complete. |  |
|-------------------------------------|--|
|                                     |  |

# 2.2. Profiles de configurations

## 2.2.1. Chrome

Afin de déployer une extension pour le navigateur Chrome, nous allons avoir besoin de créer différents fichiers que nous importerons sur Jamf en créant des profils de configuration.

## 2.2.2. Récupération ID extension

Sur notre navigateur on se rend sur le site des extensions Chrome : Extension Chrome

On recherche et clique sur notre extension, dans notre cas « PSONO ».

Maintenant dans l'url nous allons copier la suite de lettres correspondant à l'ID : <u>https://chromewebstore.google.com/detail/psono-free-password-manag/eljmjmgjkbmpmfljlmk</u> <u>lcfineebidmlo?hl=fr</u>

#### 2.2.3. Fichier Installation Extension

Le fichier d'installation va nous permettre d'indiquer l'extension que l'on souhaite installer en définissant le mode d'installation, si l'on souhaite l'épingler ect..

#### Exemple fichier installation extension pour Psono :

```
<?xml version="1.0" encoding="UTF-8"?>
<!DOCTYPE plist PUBLIC "-//Apple//DTD PLIST 1.0//EN"
"http://www.apple.com/DTDs/PropertyList-1.0.dtd">
<plist version="1.0">
  <dict>
     <key>ExtensionSettings</key>
     <dict>
      <key>eljmjmgjkbmpmfljlmklcfineebidmlo</key>
     <dict>
      <key>installation mode</key>
     <string>normal installed</string>
     <key>update url</key>
<string>https://clients2.google.com/service/update2/crx</string>
     <key>toolbar pin</key>
     <string>force pinned</string>
      </dict>
     </dict>
  </dict>
</plist>
```

#### On retrouve différents éléments tels que :

- ID de notre extension
- Mode d'installation
- Option épingler l'extension

#### 2.2.4. Fichier Configuration Extension

Le fichier de configuration nous permettra de définir les paramètres de l'extension, tels que, dans le cas de Psono l'adresse du serveur.

```
Exemple fichier configuration extension pour Psono:
```

```
<?xml version="1.0" encoding="UTF-8"?>
<!DOCTYPE plist PUBLIC "-//Apple//DTD PLIST 1.0//EN"
"http://www.apple.com/DTDs/PropertyList-1.0.dtd">
<plist version="1.0">
```

```
<dict>
    <key>ConfigJson</key>
    <string>
        {
        "backend servers": [
            {
            "title": "Gestion de mot de passe",
            "url": "https://example"
            }
        ],
        "base url": "https://example/",
        "allow custom_server": false,
        "allow registration": true,
        "allow lost password": true
        }
    </string>
 </dict>
</plist>
```

#### 2.2.5. Jamf mise en place

Sur Jamf nous allons maintenant créer différents profils de configuration.

<u>Chemin d'accès :</u> Ordinateurs > Gestion Des Contenues > Profils de configuration

#### 2.2.6. Installation Profil de configuration

Après avoir cliqué sur « **Nouveau** » dans l'onglet Options nous renseignons : <u>Général</u> : le Nom, la Catégorie.

Puis dans Application et réglages personnalisés > Téléverser

<u>Domaine de préférence :</u> com.google.Chrome <u>Liste de propriétés :</u> (Téléverser notre fichier d'installation de l'extension)

Enfin dans l'onglet « Périmètre » on sélectionne la ou les cibles.

2.2.7. Configuration Profil de configuration

| Yann Duffay|

Après avoir cliqué sur « **Nouveau** » dans l'onglet Options nous renseignons : <u>Général :</u> le Nom, la Catégorie.

Puis dans Application et réglages personnalisés > Téléverser

## Domaine de préférence : com.google.Chrome.extensions.IDextension Liste de propriétés : (Téléverser notre fichier d'installation de l'extension)

Enfin dans l'onglet « Périmètre » on sélectionne la ou les cibles.

Sur le poste dans le navigateur Chrome on peut taper **chrome://policy/** pour vérifier les politiques Chrome.

## 2.3. Règle imprimantes (exemple)

## 2.3.1. Télécharger le pilote de l'imprimante

Dans un premier nous devrons télécharger le pilote de l'imprimante que nous souhaitons. Dans notre cas ça sera pour l'imprimante Kenya.

Nous aurons besoin du pilote RICOH IM C5510 PS.

Avant le téléchargement, on vérifie si la **version** est **adaptée à l'ensemble des versions MacOS**.

Une fois télécharger on installe le pilote sur notre "machine test" qui va nous permettre de récupérer après configuration le fichier PPD.

## 2.3.2. Ajouter manuellement l'imprimante

## <u>Chemin d'accès :</u> **Paramètres > Imprimantes et scanners**

On clique sur « **Ajouter une imprimante** [...] » et on sélectionne le 2<sup>ème</sup> onglet.

On saisit l'adresse IP correspondant à notre imprimante et on indique son nom.

Il nous faut paramétrer maintenant l'imprimante. Nous renseignons son emplacement et configurer les « **Options et fournitures** ».

#### 2.3.3. Accès Interface web de CUPS

Lien d'accès CUPS : <u>https://examle</u>

A l'arrivé sur cette page nous devons exécuter la commande dans un terminal pour nous permettre d'autoriser l'accès à l'interface web.

Commande: sudo cupsctl WebInterface=yes

Cette interface web va nous de configurer et vérifier les différents paramètres propres à l'imprimante.

Chemin d'accès pour la configuration : Administration > Manage Printers

Une fois avoir cliquer sur l'imprimante souhaiter nous sélection Set Default Options

Nous pouvons à présent configurer les paramètres souhaités.

#### 2.3.4. Récupération du fichier PDD

Une fois la configuration terminée, nous allons récupérer notre fichier PPD.

Chemin d'accès: /etc/cups/ppd

On copie le fichier correspondant à notre imprimante.

#### 2.3.5. Jamf configuration

Pour des questions de gestion nous distinguons différentes catégories. Il nous faut donc avoir une catégorie « **Imprimantes** »

#### Chemin d'accès : Réglages > Global > Catégories

Une fois sur la page on a juste à cliquer sur « **Nouveau** » et à attribuer le nom souhaité. Dans notre cas elle est déjà créé.

Pour installer le pilote nous avons besoin du paquet que nous avons téléchargé précédemment au format **.pkg** ou l'on spécifiera la version.

<u>Chemin d'accès :</u> Réglages > Gestion des ordinateurs > Paquets

```
| Yann Duffay|
```

Maintenant il nous faut ajouter notre PPD ou l'on spécifiera le nom de l'imprimante et son modèle.

#### <u>Chemin d'accès :</u> Réglages > Gestion des ordinateurs > Imprimantes

Dans « Général » nous devons spécifier :

- Nom d'affichage
- Catégorie

Dans « Définition » nous devons spécifier :

- Nom CUPS
- Modèle
- Emplacement
- Url De l'appareil

On décoche la case "**Utiliser le fichier PPD générique**" et nous pouvons téléverser le fichier PPD.

## 2.3.4. Création de la règle

Il est temps à présent de créer notre règle pour déployer notre imprimante et sa configuration.

#### Chemin d'accès : Ordinateurs > Règles

Dans « Options > General » nous devons spécifier :

- Nom d'affichage
- Cocher la case « Activer »
- Catégorie
- Déclencheur « Check-in récurrent »

Dans « **Options > Paquets** » nous sélectionnons notre paquet.

Dans « Périmètre » nous devons spécifier :

• Cible(s)

| Yann Duffay|

## 2.4. Script MàJ

Installomator est un script open-source conçu pour simplifier le déploiement, la mise à jour et la gestion des applications sur des systèmes macOS. Il est particulièrement utile pour les administrateurs IT qui utilisent des solutions de gestion des appareils (MDM) pour maintenir un parc d'ordinateurs à jour avec les dernières versions des logiciels, comme dans notre cas avec Jamf.

Il est disponible sur github : https://github.com/Installomator/Installomator

Il y a un grand nombre d'applications disponibles que l'on peut visualiser dans le fichier Labels.txt sur Github.

#### 1. Création de groupes intelligent

Dans un premier temps, nous allons créer des groupes intelligents pour que la règle de MàJ soit appliqué aux postes n'ayant pas la dernière mise à jour.

Avant, nous devons nous rendre dans **Gestion des correctifs** qui va nous permettre de débloquer le critère P**atch Reporting Software Title** que l'on pourra associer à notre groupe intelligent.

1 Nous allons devoir créer deux groupes intelligent pour chaque application pour éviter l'erreur jamf ci-dessous qui nous permet pas d'utiliser ce critère directement.

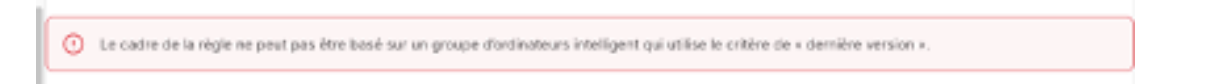

Exemple pour Firefox :

## Le 1er Groupe

Création du groupe nommer **Installomator - Firefox - Out of date** Ajout du critère **Patch Reporting Software Title** *(Afficher les critères avancés)* Sélection de notre application **Firefox** Sélection de l'OPÉRATEUR **moins de** Sélection de la VALEUR **Latest Version**. Enregistrer

| ET/OU |   | CRITÈRES                            | OPÉRATEUR  | VALEUR         |       |           |
|-------|---|-------------------------------------|------------|----------------|-------|-----------|
|       | • | Patch Reporting:<br>Mozilla Firefox | moins de 🗸 | Latest Version | <br>• | Supprimer |
|       |   |                                     |            |                |       |           |
|       |   |                                     |            |                |       |           |

| Yann Duffay|

Jamf

## Le 2ème Groupe

Création du groupe nommer Installomator - Member of : Firefox - out of date Ajout du critère Groupe d'ordinateurs Sélection de l'OPÉRATEUR membre de Sélection de la VALEUR Installomator - Firefox - out of date Enregistrer

| ET/OU | CRITÉRES                | OPÉRATEUR     | VALEUR                                |  |
|-------|-------------------------|---------------|---------------------------------------|--|
| •     | Groupe<br>d'ordinateurs | membre de 🔹 💌 | Installomator - Firefox - out of date |  |

## 2. Création de la règle

Nous allons créer notre règle afin de mettre à jour notre application **Firefox** en nous servant du script installomator et du groupe intelligent précédemment créé.

Lors de l'ajout du script il faut sélectionner **Installomator\_Version-FR.sh** ou j'ai modifier pour que les boîtes de dialogue soit écrites en français.

Ajout du Script Installomator\_Version-FR.sh

1 Inous faut ajouter certaines valeurs de paramètres aux script qui sont disponibles à l'adresse suivante https://github.com/Installomator/Installomator/wiki/Configuration-and-Variables

Application name **firefox** (Se référer au fichier Label.txt pour le nommage)

Paramètre 5 **NOTIFY=silent** (*Permet de n'afficher aucune notification lors du processus*)

Paramètre 6 **BLOCKING\_PROCESS\_ACTION=prompt\_user** (Afficher popup avec options Pas maintenant Ou Quitter et MàJ)

Paramètre 7 =/exmple/chemin/logo.png (Personnalisation du logo affiché de la popup)

| Priorité                                                         |
|------------------------------------------------------------------|
|                                                                  |
| Priorité à respecter pour exécuter le script par rapport à d'aut |
| After •                                                          |
| Valeurs des paramètres                                           |
| Valeurs des paramètres de script. Les paramètres 1 à 3 sont p    |
| Application name                                                 |
| firefox                                                          |
| Paramètre 5                                                      |
| NOTIFY=silent                                                    |
| Paramètre 6                                                      |
| BLOCKING_PROCESS_ACTION=prompt_user                              |

Pour notre cible maintenant on ajoute le groupe Member of créé précédemment.

Installomator - Member of : Firefox - out of date

Supprimer

#### 3. Vérication du fonctionnement

#### L'application firefox est fermée

La MàJ s'effectue silencieusement sans intervention de l'utilisateur.

#### L'application firefox est ouverte

Une popup s'affiche pour demander à l'utilisateur si il souhaite faire la MàJ maintenant ou ultérieurement.

Smart Computer Group

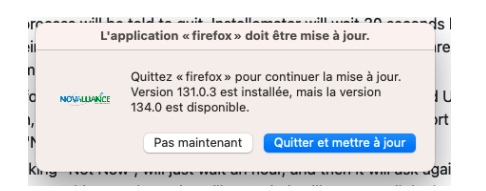

4. Annexe Valeurs des paramètres utiles (en rouge celle que j'utilise)

#### Paramètre 5 (3 possibilités)

**NOTIFY=silent** (Aucune notification lors du processus)

**NOTIFY=success** (Permet de notifier lorsque l'installation a fonctionné)

Microsoft Teams classic installation co... Installed Microsoft Teams classic, version enterprise **NOTIFY=all** (Permet de notifier le téléchargement, l'installation en cours, et l'installation réussi)

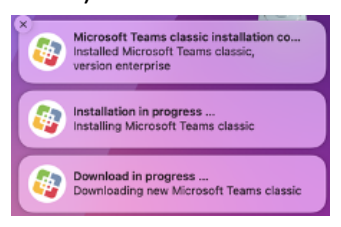

#### Paramètre 6 (8 possibilités)

#### BLOCKING\_PROCESS\_ACTION=ignore

Continue l'installation même si des processus bloquants sont trouvés.

## BLOCKING\_PROCESS\_ACTION=silent\_fail

Quitte le script sans avertissement ni installation.

## BLOCKING\_PROCESS\_ACTION=prompt\_user

*Affiche une boîte de dialogue pour chaque processus bloquant détecté, dans laquelle l'utilisateur peut choisir « Quittez et mettre à jour » ou « Pas maintenant ».* 

S'il choisit « Quittez et mettre à jour », Installomator demande au processus de se fermer. Installomator attend 30 secondes avant de vérifier à nouveau (pour gérer les éventuelles boîtes de dialogue de sauvegarde.

Après 3 tentatives infructueuses, Installomator abandonne.

En cas de « Pas maintenant », Installomator quitte immédiatement le script.

## BLOCKING\_PROCESS\_ACTION=prompt\_user\_then\_kill

Similaire à prompt\_user, mais si l'utilisateur choisit « Quit and Update » et que la fermeture normale échoue, le processus est tué (kill).

Installomator abandonne si tuer le processus échoue après 2 tentatives.

« Pas maintenant » met fin à Installomator.

## BLOCKING\_PROCESS\_ACTION=prompt\_user\_loop

Identique à prompt\_user, sauf que si l'utilisateur répond « **Not Now** », le script attend **une heure** avant de redemander

A Cela peut bloquer l'agent MDM sur la machine, car le script reste actif et peut bloquer d'autres actions tant qu'il n'est pas terminé.

**BLOCKING\_PROCESS\_ACTION=tell\_user** (valeur par défaut)

Affiche une notification informant l'utilisateur qu'une mise à jour importante est disponible. L'utilisateur n'a qu'un choix : « Quitter et mettre à jour », après quoi le script demande à l'app de se fermer.

S'il est impossible de quitter l'app (selon les versions), une seconde tentative ou un comportement particulier peut se produire, mais l'approche de base consiste à tenter une fermeture « normale ».

BLOCKING\_PROCESS\_ACTION=tell\_user\_then\_kill

```
| Yann Duffay|
```

Similaire à tell\_user, mais si la fermeture normale échoue, le processus est alors tué de force. **BLOCKING\_PROCESS\_ACTION=kill** Tue immédiatement le processus bloquant, sans avertissement ni délai permettant à l'utilisateur de sauvegarder. <u>Paramètre 7 (10 possibilités)</u>

LOGO=appstore LOGO=jamf LOGO=mosyleb LOGO=mosylem LOGO=microsoft LOGO=ws1 LOGO=FileWave LOGO=Kandji LOGO = /chemin/complet/de/l'image.png

#### Paramètre 8

#### PROMPT\_TIMEOUT=86400

*Temps en secondes pour attendre qu'une demande soit résolue avant de fermer la boîte de dialogue et de sortir du script. Par défaut, c'est 86400 (24 heures).* 

#### 5. Création de label

Toutes les applications ne sont pas disponibles c'est pourquoi il est possible d'en créé soit même.

https://github.com/Installomator/Installomator/wiki/Tutorial-1-for-creating-a-label-(beginner)